| Personal Inf        | Federal Taxes                                                          | State Taxes Review File                           |
|---------------------|------------------------------------------------------------------------|---------------------------------------------------|
| Wages & Income      | eductions & Credits Health Insurance                                   | e Other Tax Situations Federal Review Smart Check |
| Let's enter yo      | our donations one at                                                   | Enter Apogee Georgia School Choice                |
| Who dīd you don     | ate to in 2014?                                                        | Scholarship Fund                                  |
| Apogee Georgia      | School Choice Scholarsh (Enter or                                      | se charity at a tirse)                            |
| What qualifies in a | charity2                                                               |                                                   |
| What did you dor    | nate?                                                                  | 2                                                 |
| Add                 | tems Se                                                                | lect Add Money                                    |
| Add                 | Money<br>cash, check, credit/debit card payments,                      | payroll deductions;                               |
| Add                 | itock<br>ESPPs, RSUs, private stock, common stoc                       | k)                                                |
| Add                 | Mileage and travel expenses<br>Mileage, parking, out-of-pocket expense | 0                                                 |

### STEP 1 – Federal return – claim the charitable duduction

### STEP 1a – enter in the amount you funded to Apogee

| Personal Info                            | Federal Taxes                                    | State Taxes           | Review          | File             |
|------------------------------------------|--------------------------------------------------|-----------------------|-----------------|------------------|
| Wages & Income Deductions                | & Credits Health Insu                            | rance Other Tax Sit   | uations Federal | Review Smart Che |
| Tell us about the r<br>Choice Scholarshi | money you g<br>p Fund                            | ave to Apog           | jee Georg       | ia School        |
| How often you gave                       | <ul><li>One time</li><li>Multiple time</li></ul> | es, same amount       |                 |                  |
| Amount of Donation                       | O Multiple time                                  | es, different amounts |                 |                  |
| Amount of Donation                       | 2,500                                            |                       |                 |                  |

#### Once you hit Done ... this is what you should see...

| Wages & Income | Deductions & Credits | Health Insurance | Other Tax Situations | Federal Review | Smart Check |
|----------------|----------------------|------------------|----------------------|----------------|-------------|
|                |                      |                  |                      |                |             |

# **Review All Your Charities**

Here's what we have so far. You can Edit or Delete charities you've already entered, or add a new one.

| CHARITY NAME                                     | AMOUNT     |                   |
|--------------------------------------------------|------------|-------------------|
| Apogee Georgia School Choice<br>Scholarship Fund | \$2,500.00 | 🖍 Edit 🛛 🏛 Delete |
| Total                                            | \$2,500.00 |                   |
| + Add Another Charity                            |            |                   |

When you're finished, select Done with Charitable Donations.

Back

Once you've completed your Federal Return, it will be time to start your State return. Below is the first place you will see related to the Tax credit:

| Personal Info                                                                    | Federal Taxes                 | State Taxes           | Review                | File                    |
|----------------------------------------------------------------------------------|-------------------------------|-----------------------|-----------------------|-------------------------|
|                                                                                  | Prepare State You             | ur State Returns Stat | e Raview              |                         |
| Take a look at G                                                                 | eorgia credits                | and taxes             |                       |                         |
| These are different than federal                                                 | tax breaks. You may be ab     | le to save some money | y if you can claim ai | ny of them. There migh  |
| also be Georgia taxes that apply                                                 | y to you,                     |                       |                       |                         |
| Personal, home and family cre                                                    | odits                         |                       |                       |                         |
| Low Income Tax Credit L                                                          | aam More                      |                       |                       | Start                   |
| Georgia Homebuyer Crer                                                           | dit Learn More                |                       |                       | Start                   |
|                                                                                  |                               | This is the same      |                       |                         |
| Education Expense Credi                                                          | it Learn More                 | This is the one       | !                     | The t                   |
| Education Expense Credi<br>Qualified Caregiving Exp                              | it Learn More                 | This is the one       | !                     | Start                   |
| Education Expense Credi<br>Qualified Caregiving Exp<br>Other State Tax Credit Lo | ense Credit <u>Learn More</u> | This is the one       | !                     | Shert<br>Shert<br>Shert |

Complete this page, confirming you received an SSO1 form. You will not have received a TP1 from the DOR as they no longer send those out. Instead, you should've received an approval letter from the DOR in the mail. If you received an SSO1 tax credit receipt from Apogee, that is evidence enough that you were approved.

 Prepare State
 Your State Returns
 State Review

 Did You Receive Preapproval for the Education Expense Credit?

 This credit requires preapproval by Georgia.

 To get the credit, you'll need to have already received form QEE-TP1 from the Department of Revenue, and form QEE-SSO1 from the student scholarship organization.

 SELECT YES

#### Next up is Additional Info related to the Tax credit

## Additional Info for the Education Expense Credit

Tell us the information below and we'll help you get the credit if you qualify. Explain This

| I deducted my contribution on my federal return, and need to add it ba<br>Georgia return. (We'll handle that) | Check the boxes                           |
|----------------------------------------------------------------------------------------------------|-------------------------------------------|
| I received contribution confirmation (form QEE-SSO1) from the student<br>organization.                        | t scholarship                             |
| I didn't make a contribution for the direct benefit of any dependents.                                        |                                           |
| ote: Don't enter credits received from a passthrough entity here. Enter all Sch                               | edule K-1 credits on the Business and K-1 |
| edits screen.                                                                                                 | Enter in Amt approved on the DOR          |
| Preapproved contribution amount ( 2,500 )                                                                     | approval letter                           |
| (see QEE-TP1)                                                                                                 |                                           |
| Total Contribution amount (see 2,500                                                                          |                                           |
| QEE-SSO1)                                                                                                    | Enter in Amt actually paid to Apogee      |
|                                                                                                    |                                           |

The next section would only apply to those of you who that may have participated in the past but who were unable to utilize the full extent of the approved and funded credit. The vast of majority of us will be selecting "no" but if you are unsure about what to do here, in the event you need to say "yes, please feel free to contact Apogee and we will be happy to help guide you through that process.

## Georgia Credit Carryforwards

In Georgia, most credits are limited to your tax liability and they are not refundable. If you are not able to take the full amount of your credit in a previous year, you may be able to take the credit in later years until you use it up or time runs out. Georgia Credits with Carryforward Provisions Do you have any Georgia credit carryforwards? O Yes, I have carryforward credits to enter No, I don't have any carryforward credits Do you should see a screen similar to this:

## Take a look at Georgia credits and taxes

| Education Expense Credit Learn More                                                                                 | \$2,500                                            |
|----------------------------------------------------------------------------------------------------|----------------------------------------------------|
| These are different than federal tax breaks. You may be able to save so<br>also be Georgia taxes that apply to you. | me money if you can claim any of them. There might |
| Personal, home and family credits                                                                                   |                                                    |
| Low Income Tax Credit Learn More                                                                                    | Stiert                                             |
| Georgia Homehuver Credit Learn More                                                                                 | - size                                             |

This should complete the process of successfully claiming your Apogee tax credit. If you should have any additional questions, please feel free to contact Apogee at any time.